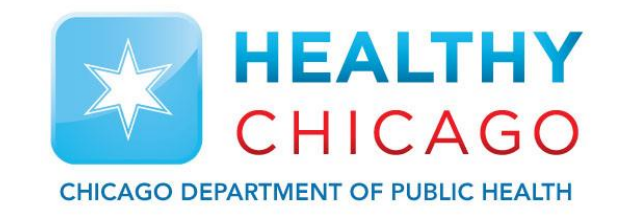

## VFC311 WiFi Data Loggers – Installation Guide

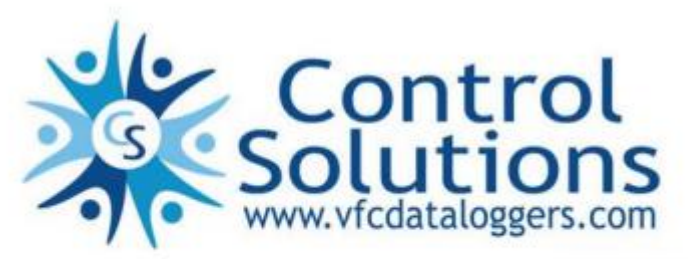

VACCINE STORAGE AND HANDLING

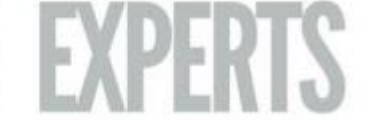

#### Chicago Department of Public Health Information and Resources

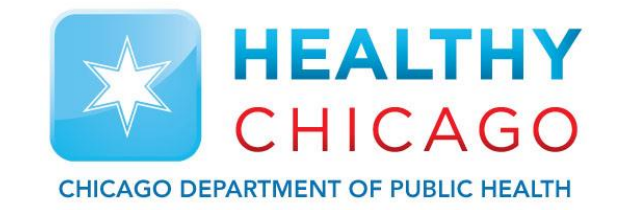

Chicago Department of Public Health 2160 W. Ogden Ave Chicago, IL 60612 ChicagoVFC: 312-746-5174 DDL-Specific Questions: 312-746-6165 Fax: 312-746-6220

Website: <u>www.chicagohan.org/vfc</u>

Email: <u>chicagovfc@cityofchicago.org</u>

#### Control Solutions Contact Information and Resources

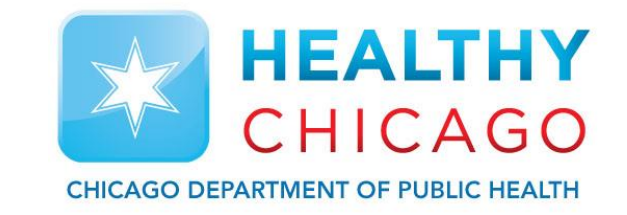

Control Solutions, Inc. 35851 Industrial Way St. Helens, OR 97051 Toll Free: 1-888-311-0636 Local Phone: 503-410-5996 Fax: 503-410-5997

Website: <u>www.vfcdataloggers.com</u>

Email: <u>support@vfcdataloggers.com</u>

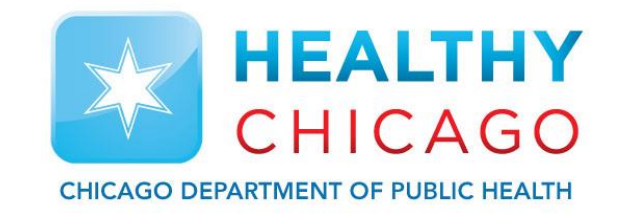

➤ Visit

- www.vfcdataloggers.com and choose "Software Downloads"
- Click "Find Your Software"
- Click in the drop-down menu under "Choose Your Device", select "VFC311"

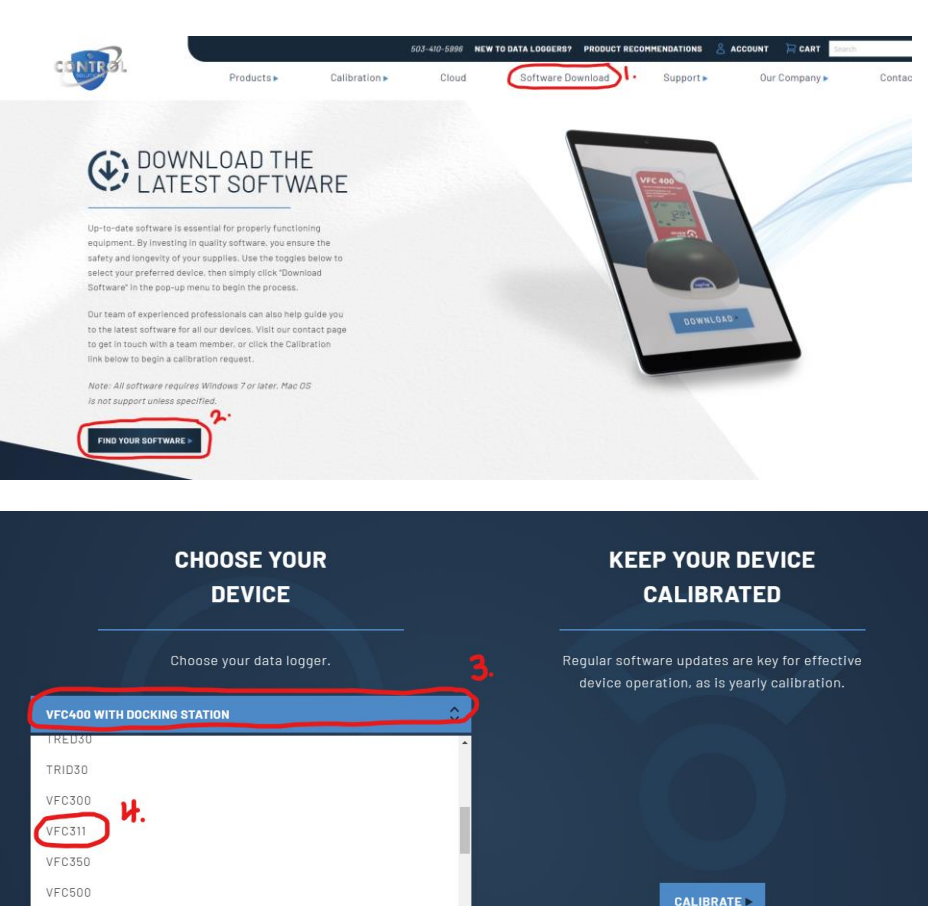

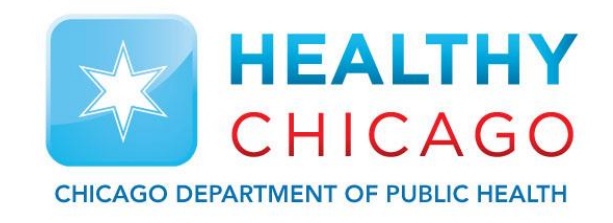

**VFC311** 

- Download the most current version of the VFC WiFi Software
- Follow the prompts to download the VFC WIFI Software to your PC (you will need admin rights to the PC to download a program. You may need to contact your IT dept.)

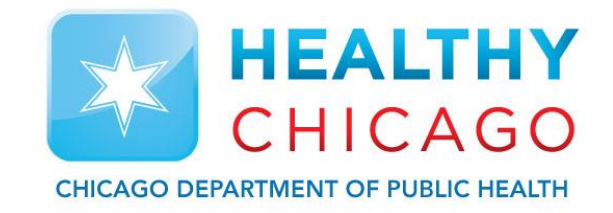

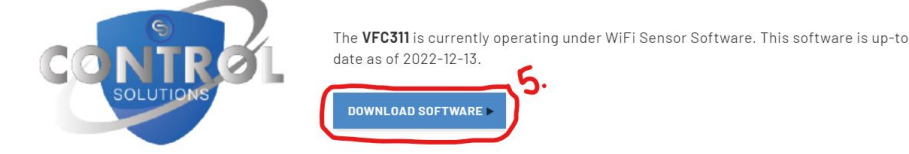

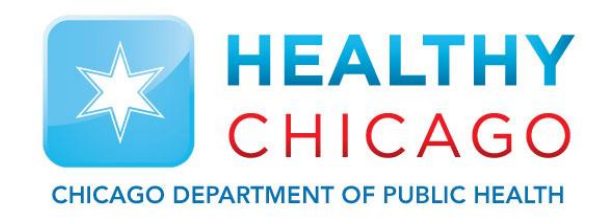

The software is now installed and put as an ICON on your desktop.

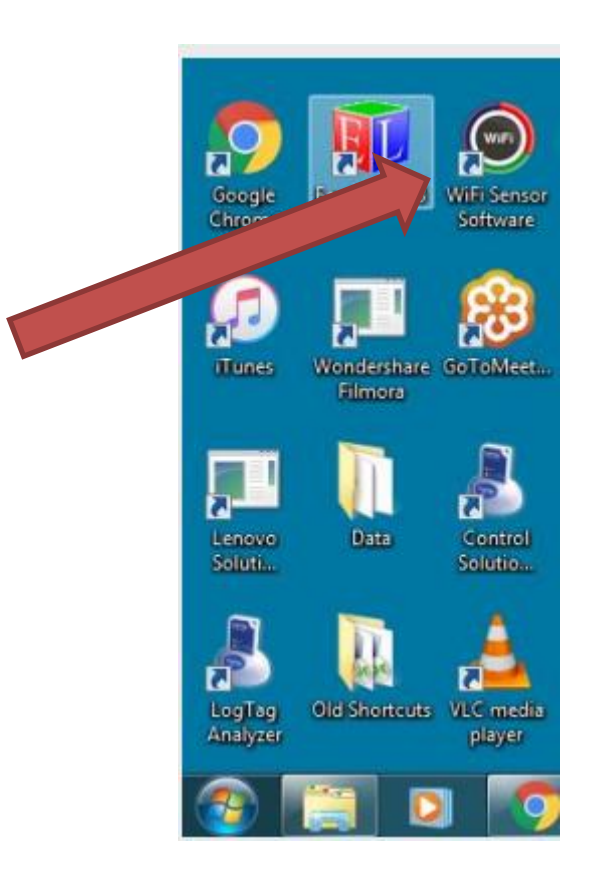

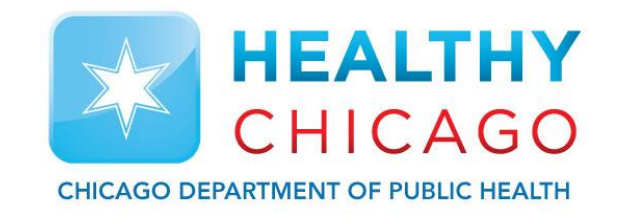

#### VFC311 WiFi Vaccine Monitoring Kit

#### VFC311 WiFi Vaccine Monitoring Kits

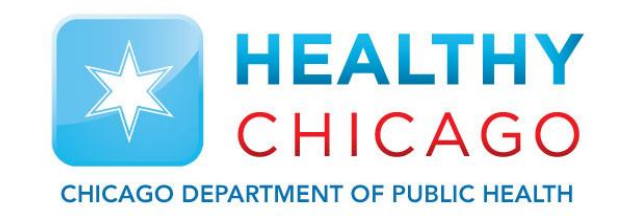

The VFC311 Kit includes:

- VFC311 WiFi Data Logger
- 1 Stainless steel temperature sensor with 10' cable in a shatter-proof glycol filled bottle
- I Acrylic stand so your glycol bottle can stand upright in the fridge or freezer
- 3 Adhesive backed cable tie mounts with tie wraps so you can secure the cable to the side of the fridge/freezer
- 1 NIST traceable Certificate of Calibration compliant to ISO 17025:2005, with 1 year certification

#### VFC311 WiFi Vaccine Monitoring Kits

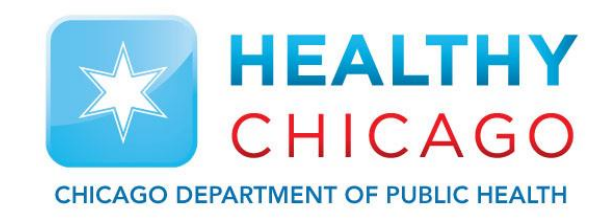

#### Sample components of VFC311 kit

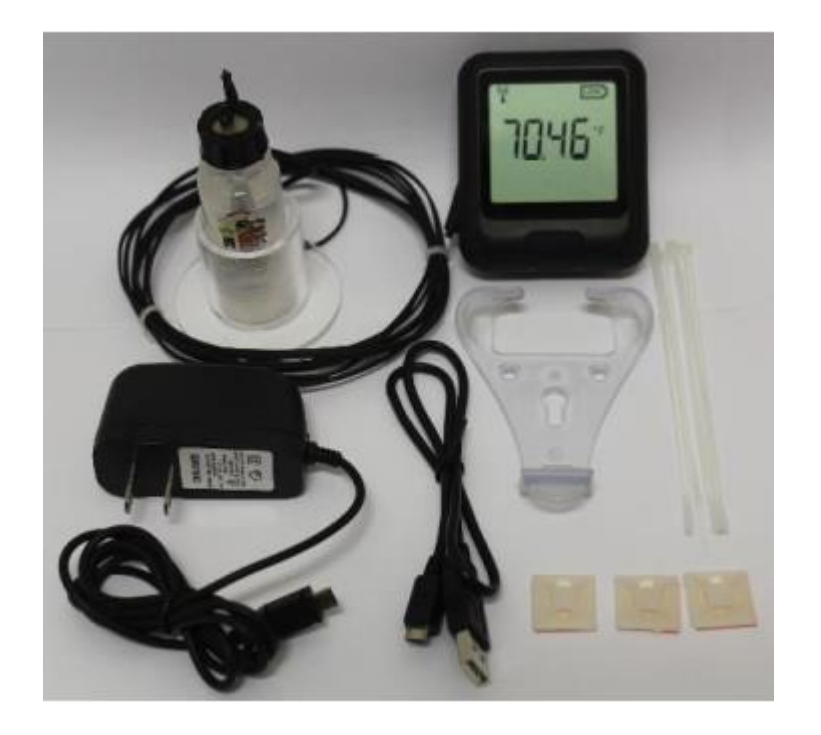

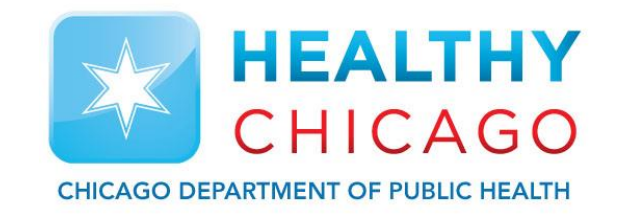

#### VFC311 WiFi Data Logger Installation

## Installation of VFC311

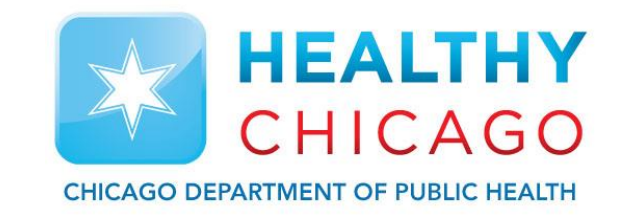

- Charge the VFC311 data loggers for at least 8 hours prior to installation.
- Put probe with glycol bottle in the fridge/freezer for 2-3 hours to get them conditioned
- Perform factory reset of data logger by holding down the button on the front for 20 seconds until you see FArS.
- Use the software to associate the logger to WiFi access point.
- Signal strength of 5 or above when positioning logger where it is to be mounted.
- Determine power source and route power cable to data logger.
- Once logger location is identified, install wall mounting bracket. Use alcohol to clean area first.
- Route cable out to logger using zip ties and cable tie mounts. Don't clinch them down yet.
- Once all cables are routed, clinch down zip ties to secure.

#### Installing probe/acrylic stand into fridge/freezer

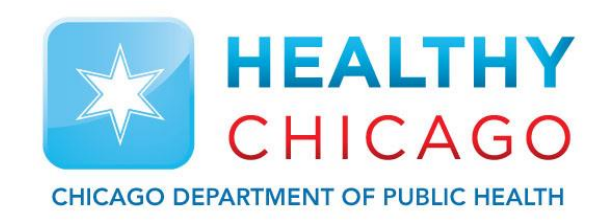

#### Secure cable with zip ties provided

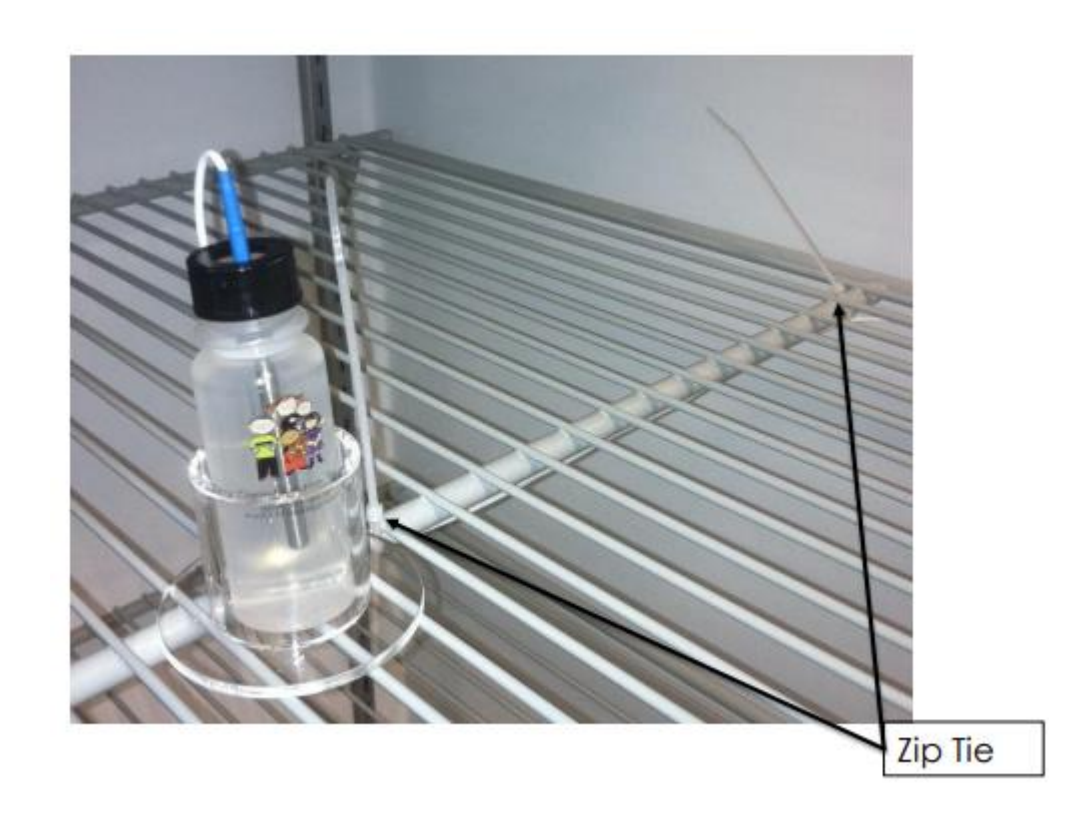

#### Installing probe/acrylic stand into fridge/freezer

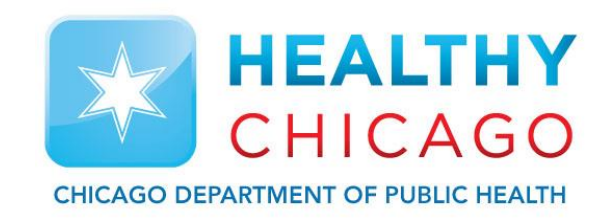

Continue to route the cable towards the front of the fridge/freezer in the hinge side and secure. If you have a cable port on your fridge/freezer, you could route the cable through that.

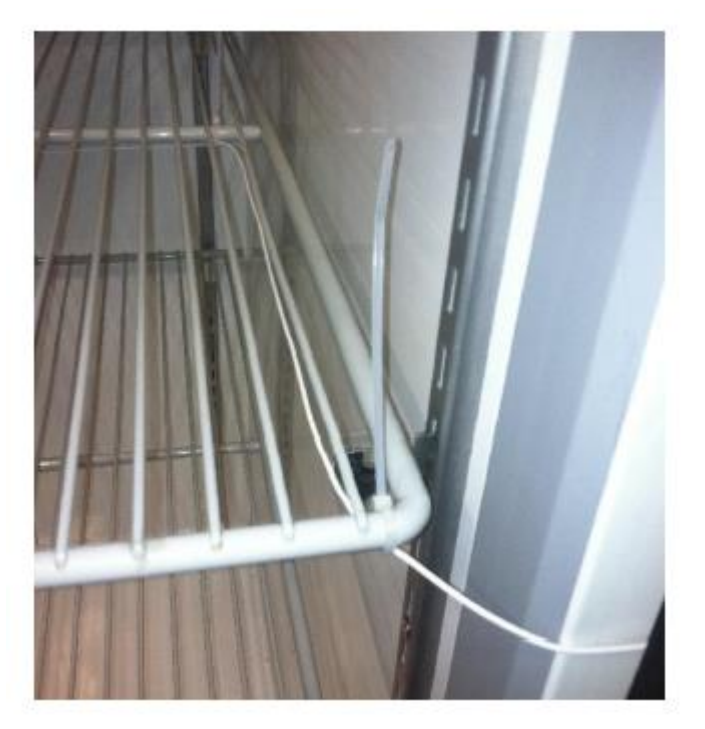

# Standard refrigerator installation example

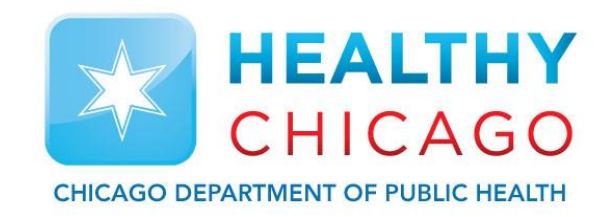

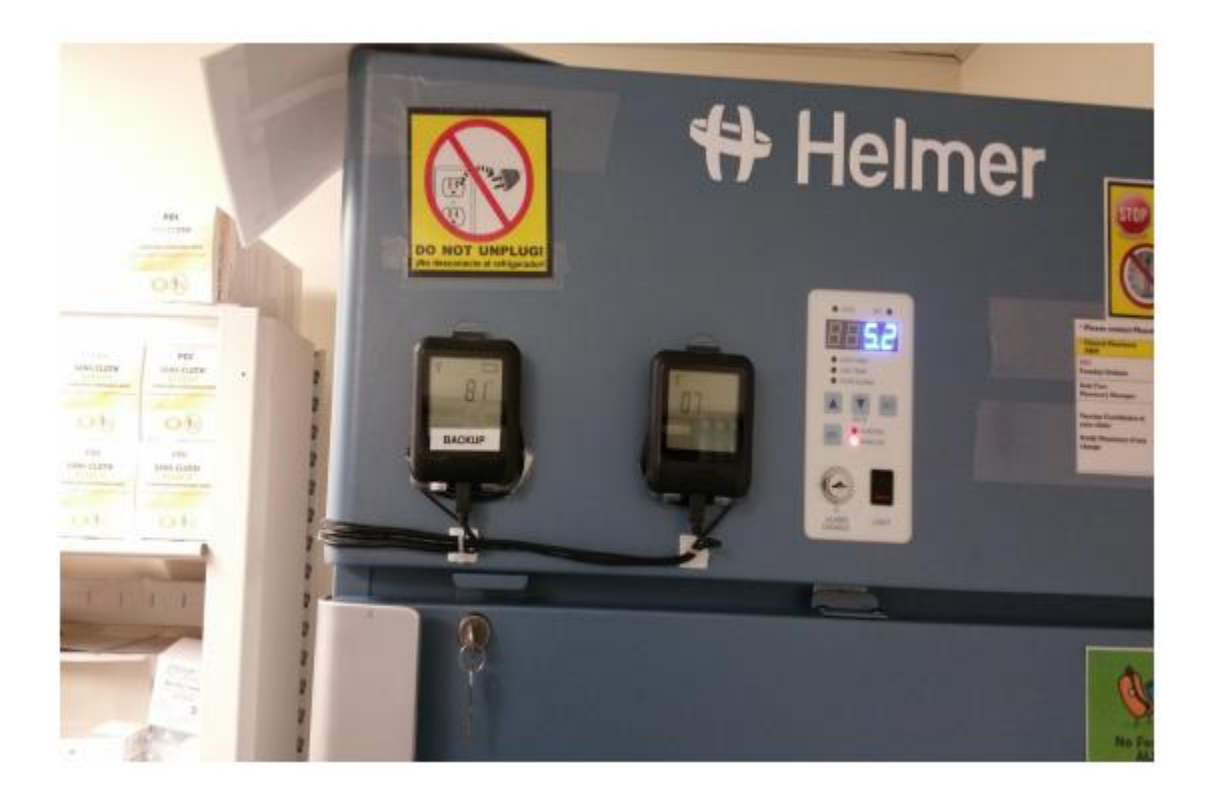

# Under counter refrigerator installation example

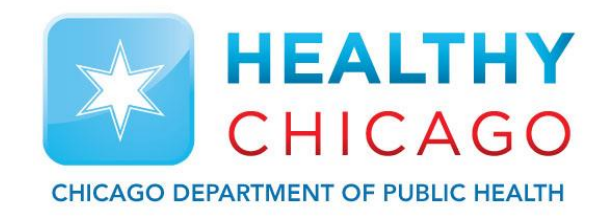

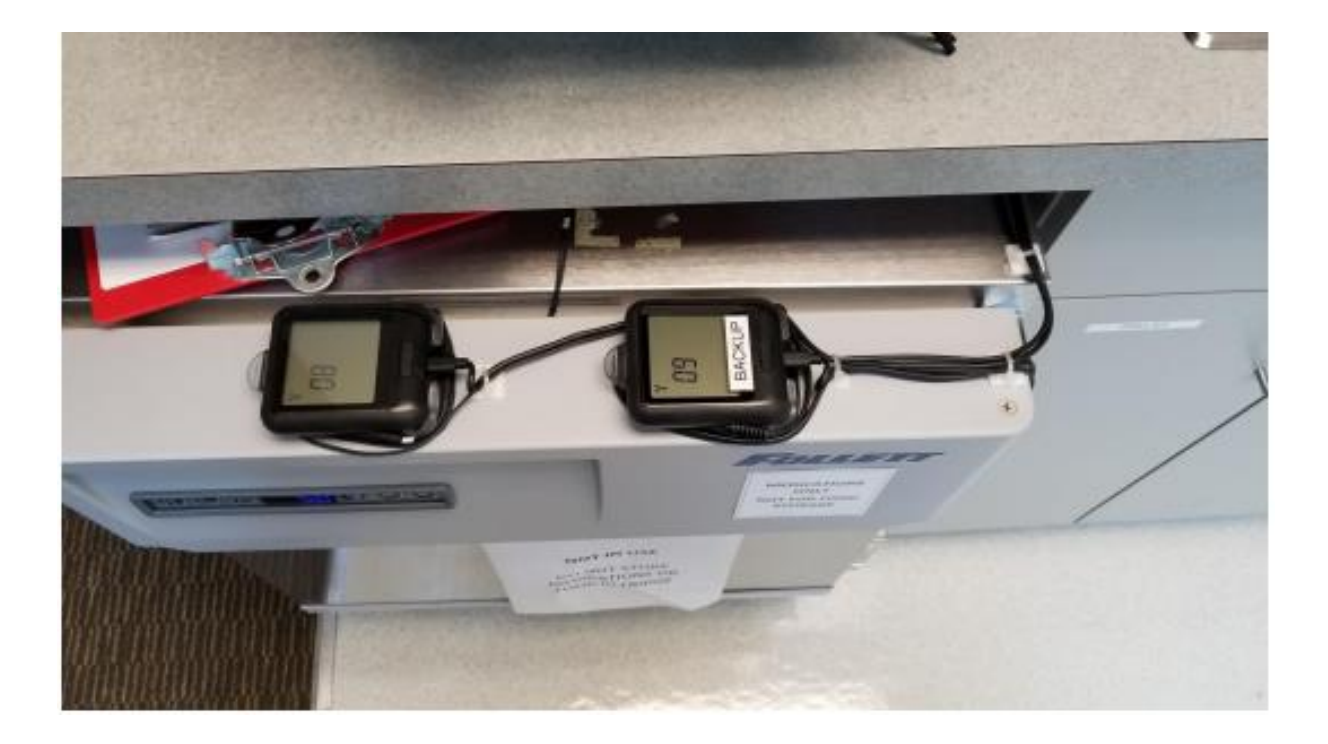

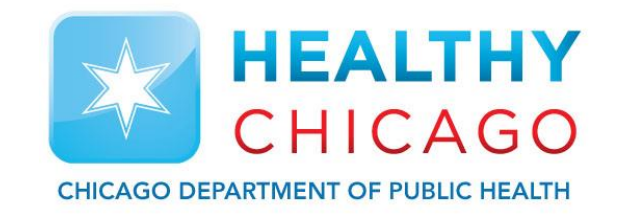

- Sign into your Cloud account by clicking on the "sign in" button
- Enter your email and password, then click "Sign In"

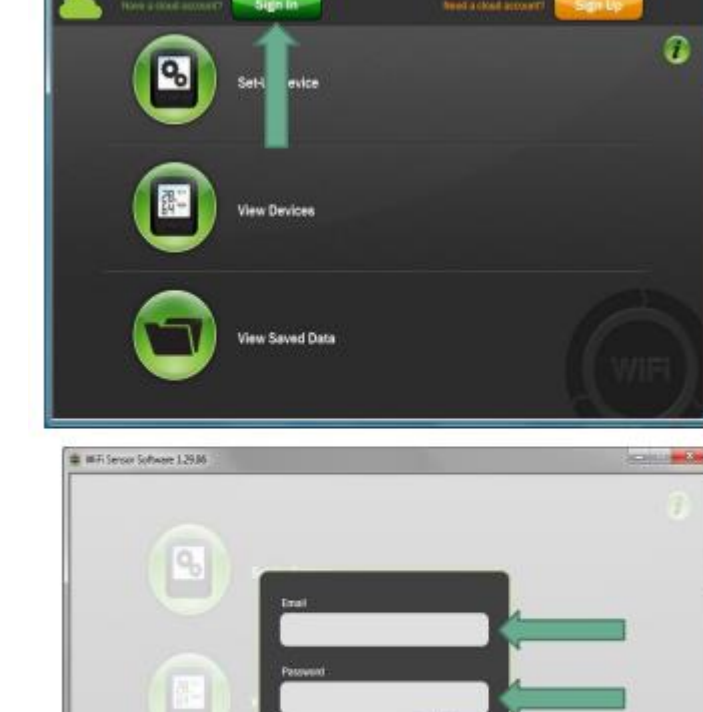

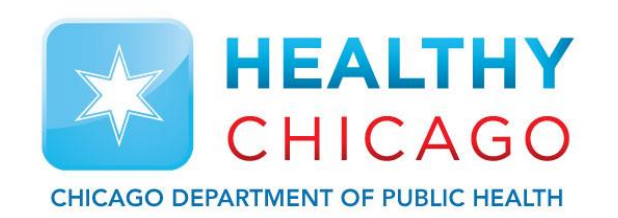

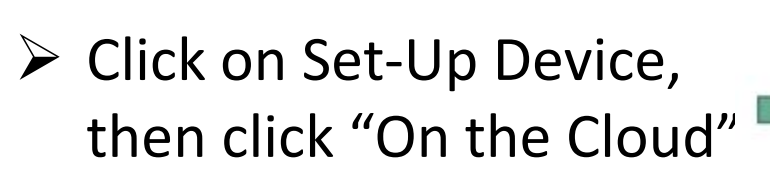

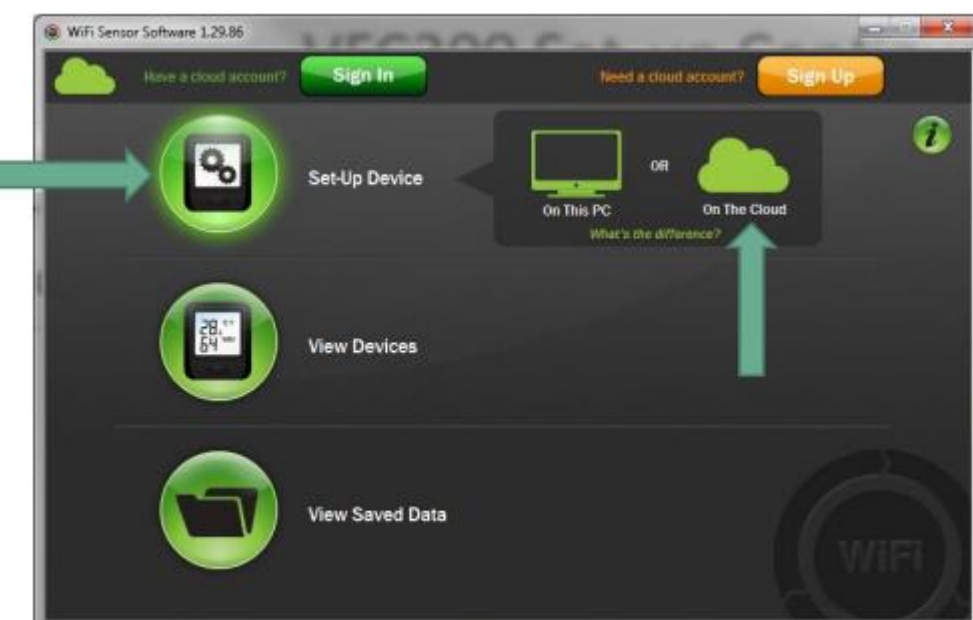

HEALTHY

CHICAGO

CHICAGO DEPARTMENT OF PUBLIC HEALTH

- You will be prompted to plug the data logger to the PC. Use the short programming cable in the box, not the 10' long chord.
- The micro USB socket on the logger is at the bottom of the logger and protected by a rubber insert. Remove this to gain access to the micro USB port.
- Plug the other end of the cable to your USB port on the PC.
- Wait for software to display "Connected".

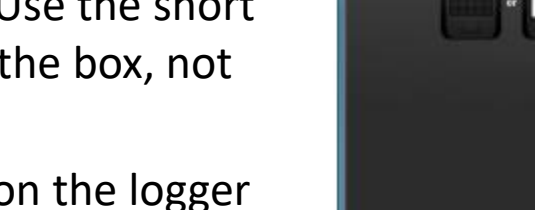

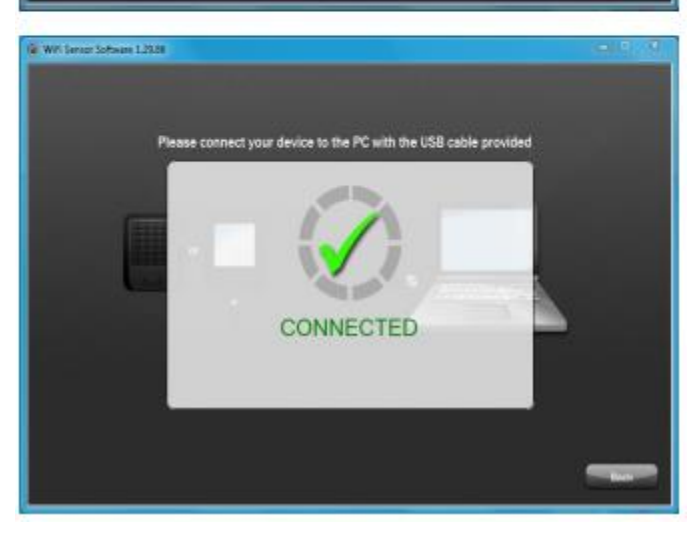

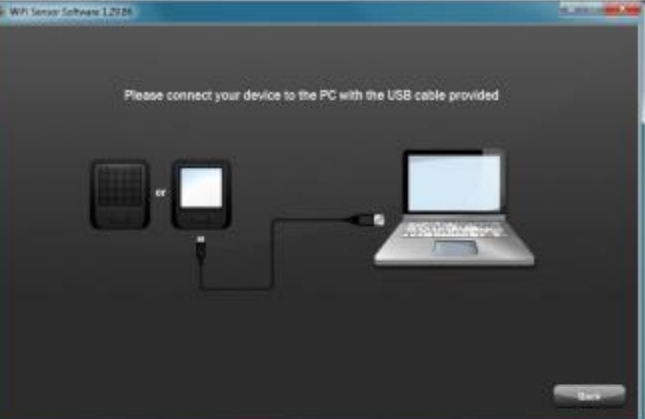

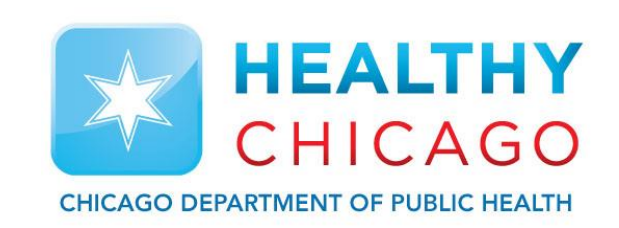

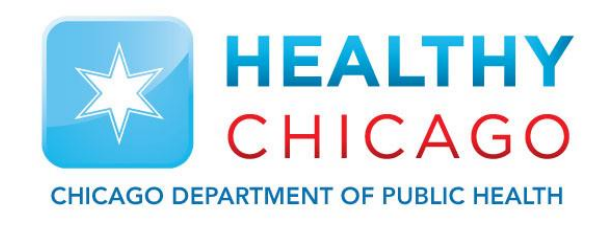

- Select the network you want to connect to and enter the password.
- If you use a hidden network, scroll to the bottom of the list and select "Join Other Network"

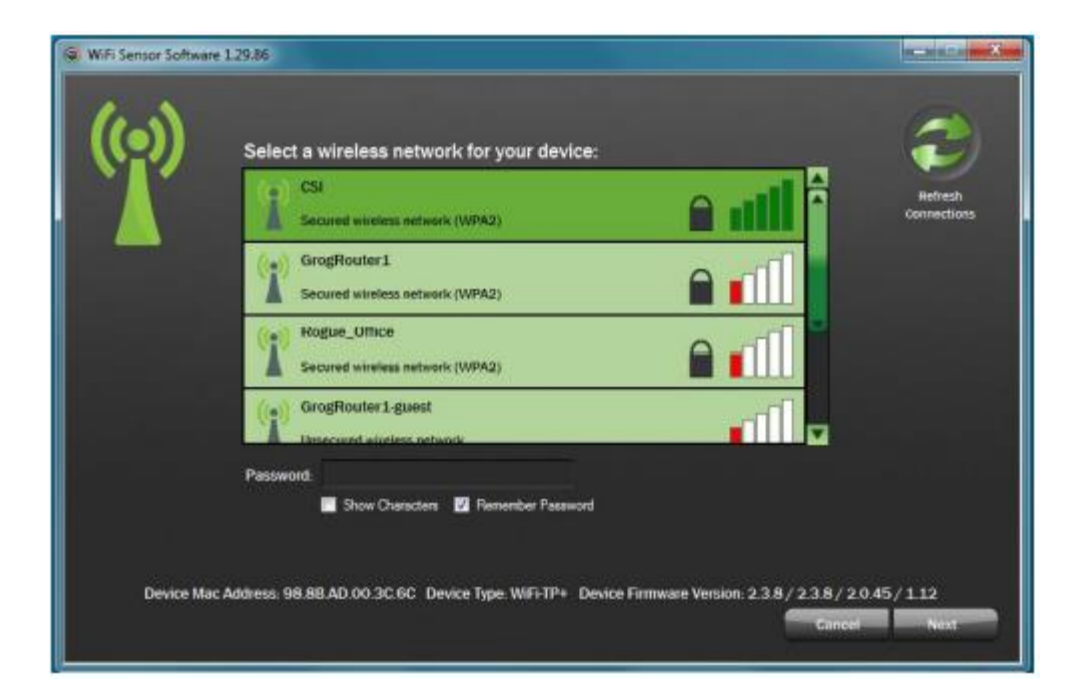

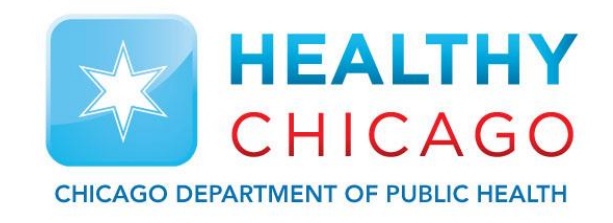

Enter the device name (20 characters max) and click Next.

| ViFi Sensor Software 1.29.86               |                                                                              |                                                                                                    |               |
|--------------------------------------------|------------------------------------------------------------------------------|----------------------------------------------------------------------------------------------------|---------------|
|                                            | Give your dev<br>abc Kinthi Davis                                            | ice a name<br>(mas 20 char.)                                                                             |               |
| Temperature Scale<br>Probe Type: A         | Your device will be set-up on the Clou                                       | id using the following default settings<br>Transmission Period. The State<br>Device Location: The Device | Name: Thereig |
| Please select the p<br>NORE The probe type | obe type you will be using<br>is identified by the numbered label on the plu | g ead of the probe                                                                                       |               |
| e – In future you can adju                 | st device settings from the Obud                                             | Cancel                                                                                                   | Back Next     |

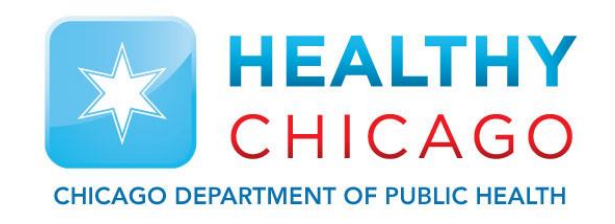

- Once your VFC311 is associated to your new Cloud account, you will see this screen.
- Click "Finish".

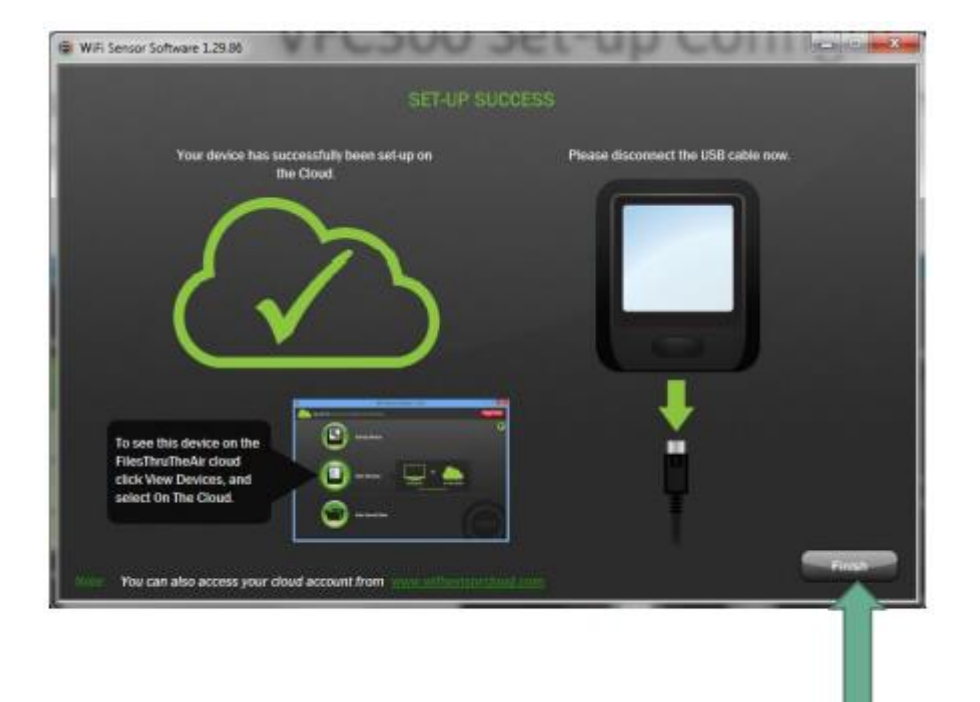

- Plug your temperature sensor into the data logger to start logging temperatures.
- To set your new device up, click on "View Devices", then click "On the Cloud".
- This takes you to the dashboard where the new device will reside until you complete the set-up of that device.

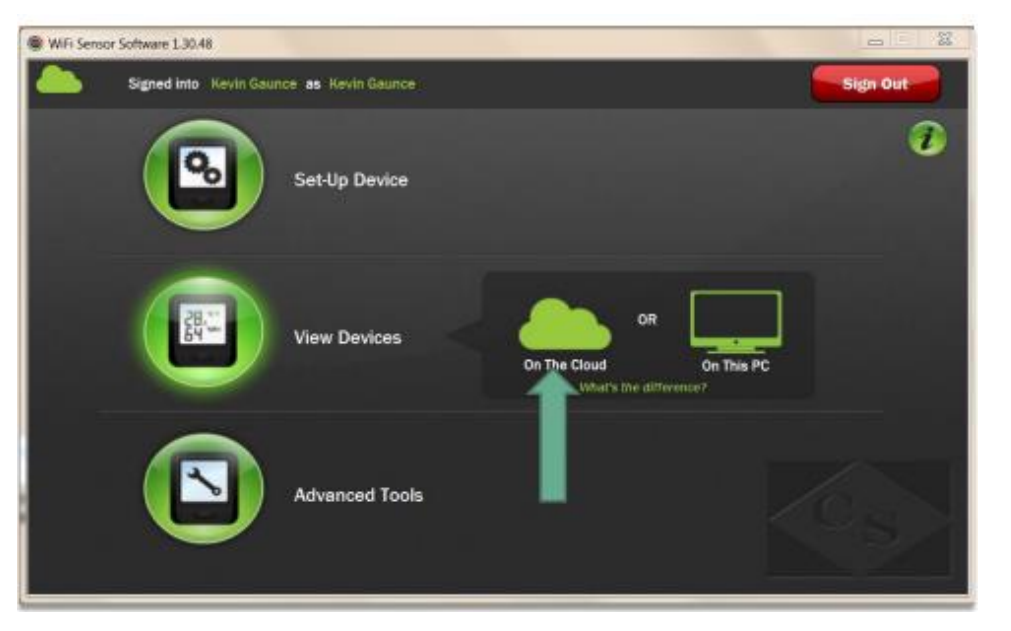

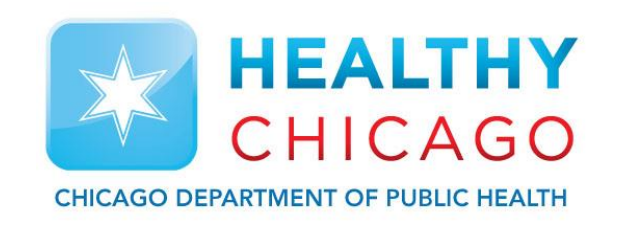

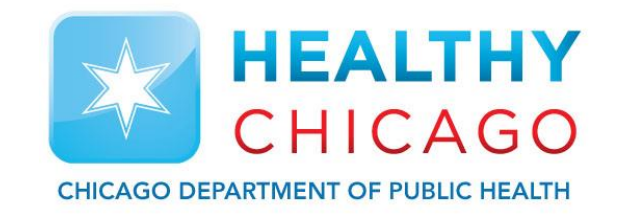

#### VFC311 WiFi Data Logger Configuration

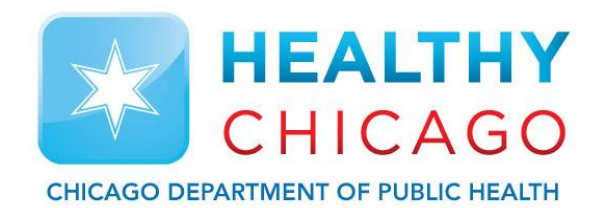

- Your Cloud account will open on the Devices tab.
- As this device is new, it is located under the "New" icon. Click on "New" to get to the device.

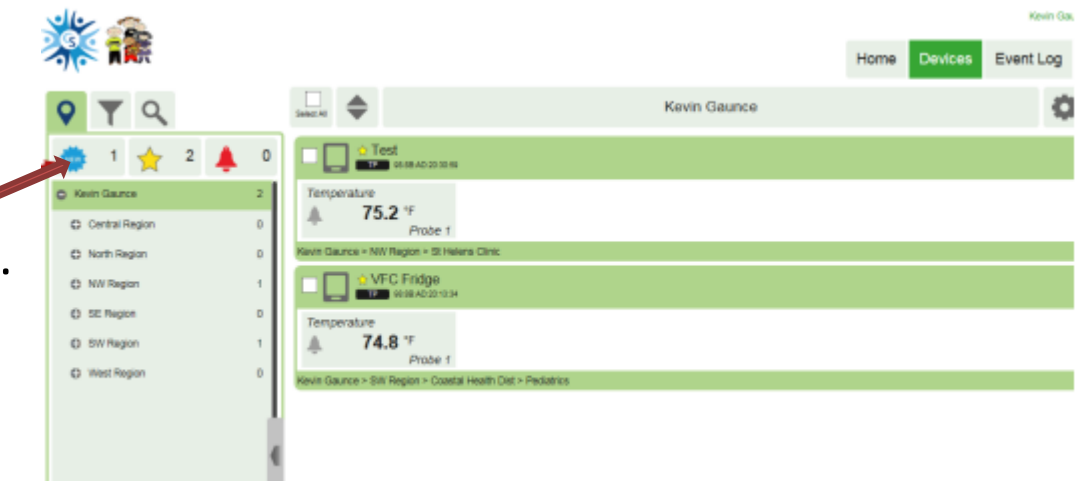

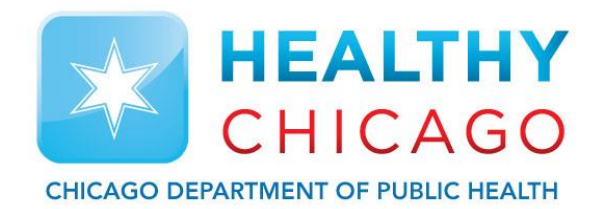

- Select the new device by checking the box to the left of the device name.
- Click on the icon with 3 bars in the upper righthand corner and select "Change Device Settings".

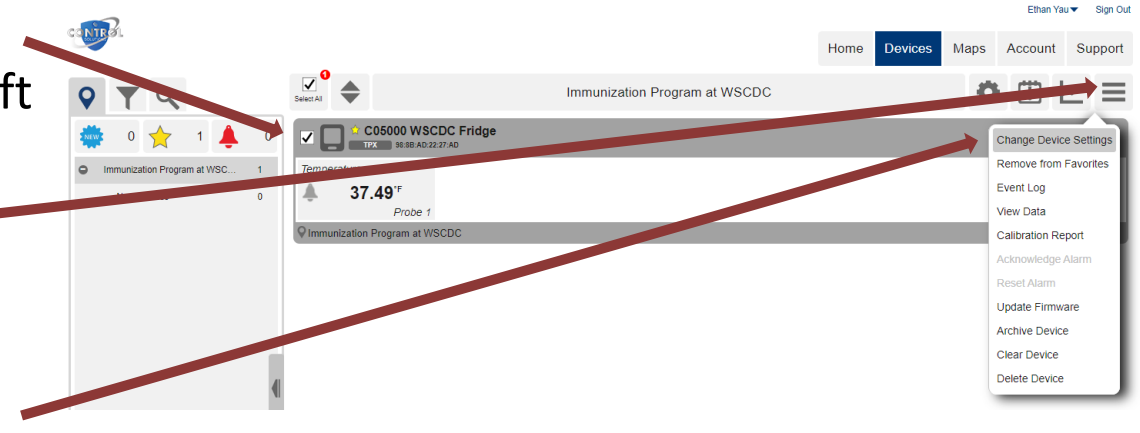

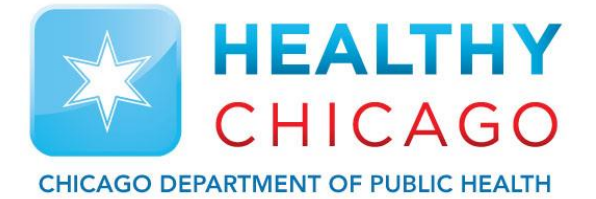

- The set-up page has 4 icons to set-up your VFC311. A 1 and 2 are the 2 probes for fridge and freezer.
- Properties: select the sample rate. For vaccines, we suggest 5 minute sample rate and sync rate. You can slide the green dots to change.
- Click on "Show Advanced Settings"
- If you don't want a temperature alarm to be reset at the data logger, check the "Prevent Alarm Reset from Device" box.
- Click on advanced options. Check the "Permanently Powered" box.
- Click "Apply".

| tings<br>ICDC Fridge (WIFI-TPX) | <b>() ()</b>                     |                        |                            |              |   |
|---------------------------------|----------------------------------|------------------------|----------------------------|--------------|---|
|                                 | Properties<br>Device Note        |                        |                            |              |   |
|                                 |                                  |                        |                            |              |   |
|                                 | Device Image (Click window to up | oload new image)       |                            |              |   |
|                                 |                                  |                        |                            |              |   |
|                                 |                                  |                        |                            |              |   |
|                                 | Sample Rate                      | 5 Minutes              |                            |              |   |
|                                 | Slow                             | Fast                   |                            |              |   |
|                                 | Sync Schedule                    | 5 Minutes              |                            |              |   |
|                                 | Slow                             | Fast                   |                            |              |   |
|                                 | Battery Life                     |                        |                            |              |   |
|                                 | Minimized                        | Maximized              |                            |              |   |
|                                 |                                  | Show advanced settings | Sample Rate                |              |   |
|                                 |                                  |                        | 5 Minutes                  | -            |   |
|                                 |                                  |                        |                            |              |   |
|                                 |                                  |                        | Sync schedule              |              |   |
|                                 |                                  |                        | 5 Minutes                  | •            |   |
|                                 |                                  |                        | Daily Schedule Recording   |              |   |
|                                 |                                  |                        | $\bigcirc$                 | $\bigcirc$   | ? |
|                                 |                                  |                        | Schedule Start             | Schedule End |   |
|                                 |                                  |                        |                            |              |   |
| _                               |                                  |                        | Enable Audit Check         |              |   |
|                                 |                                  |                        | Prevent Alarm Reset From   | Device       |   |
|                                 |                                  |                        | Permanently Powered        |              |   |
|                                 |                                  |                        | Enable Calibration Feature | s            |   |
|                                 |                                  |                        |                            |              |   |

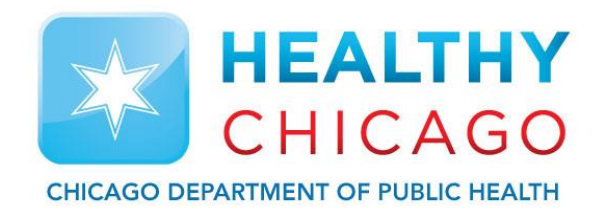

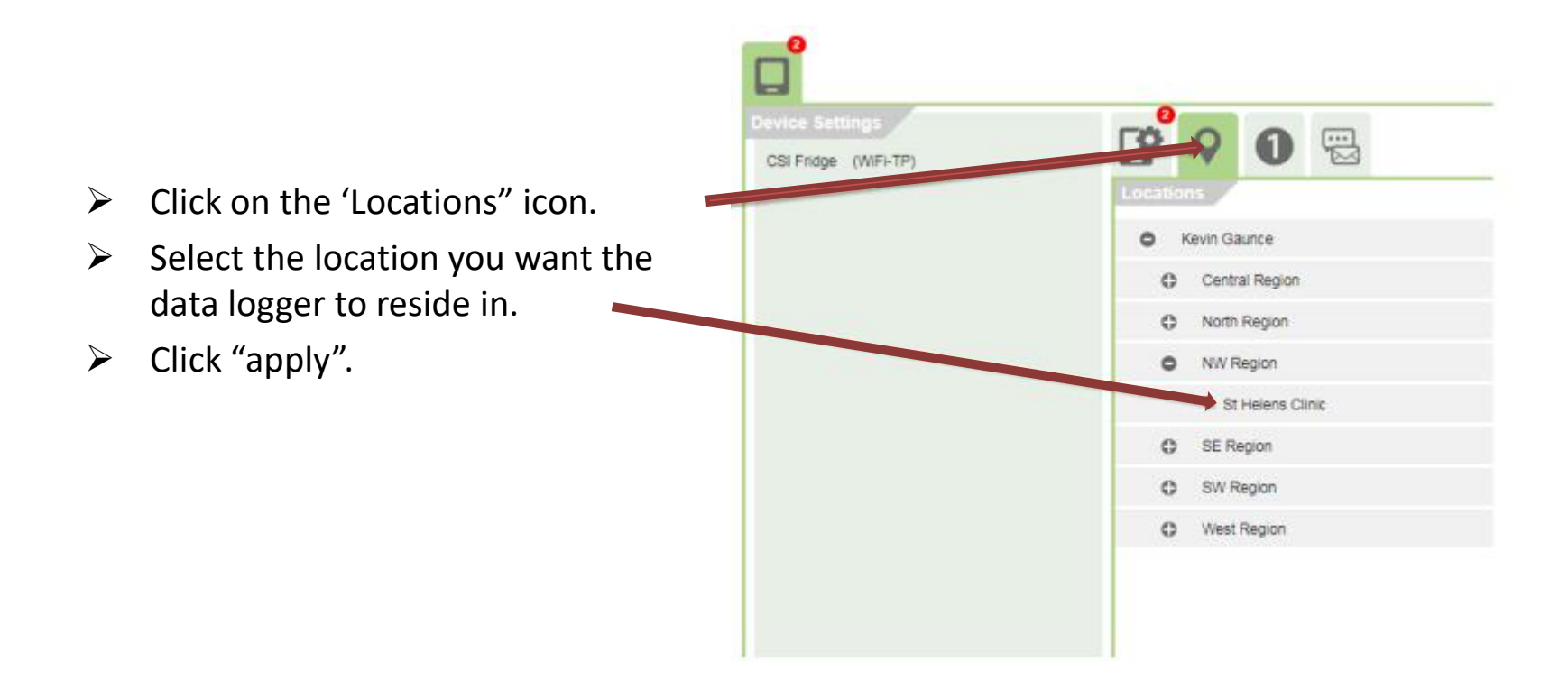

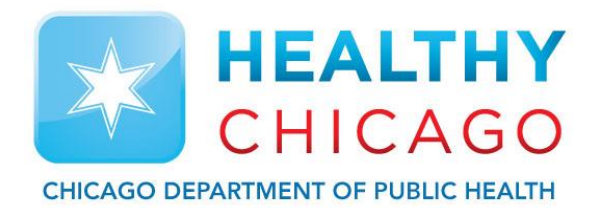

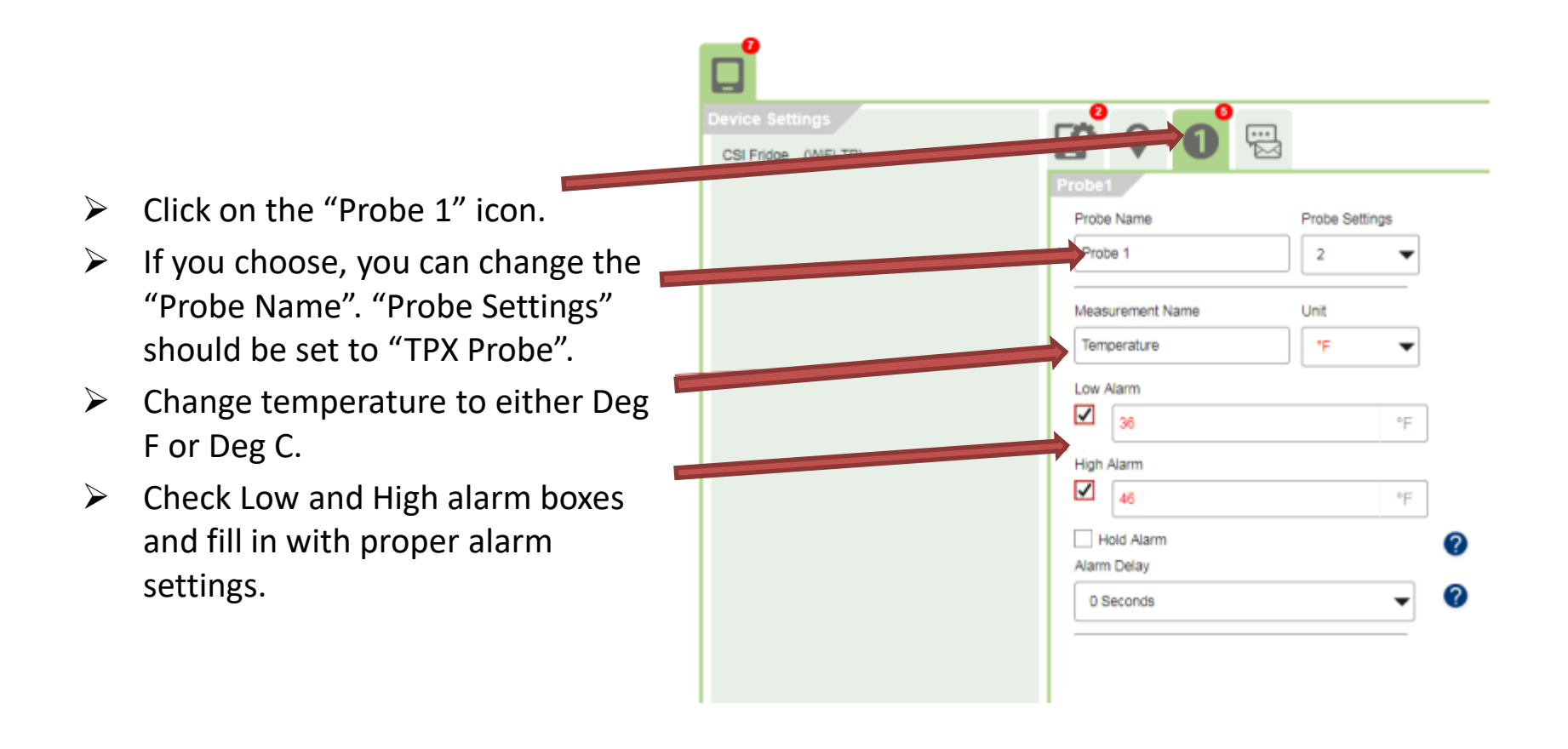

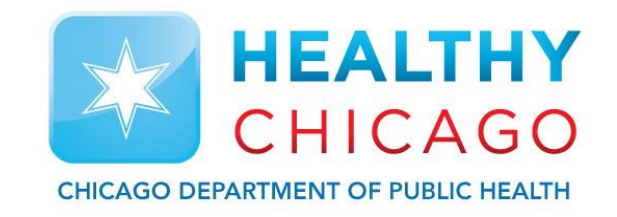

#### VFC311 WiFi Data Logger Configuration (Notifications)

# Data Logger Configuration (Notifications)

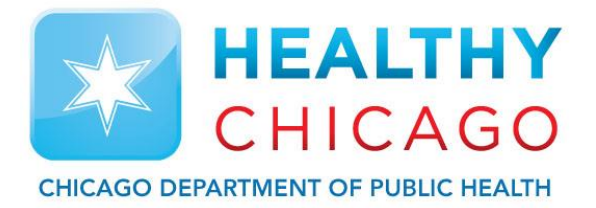

- Click on the Notifications icon.
- Select who's to get notifications and what they will get notified for.
- The default for notification is an email. If the contact line is a text alert, click this box and check "Text Format Email".
- Continue next slide...

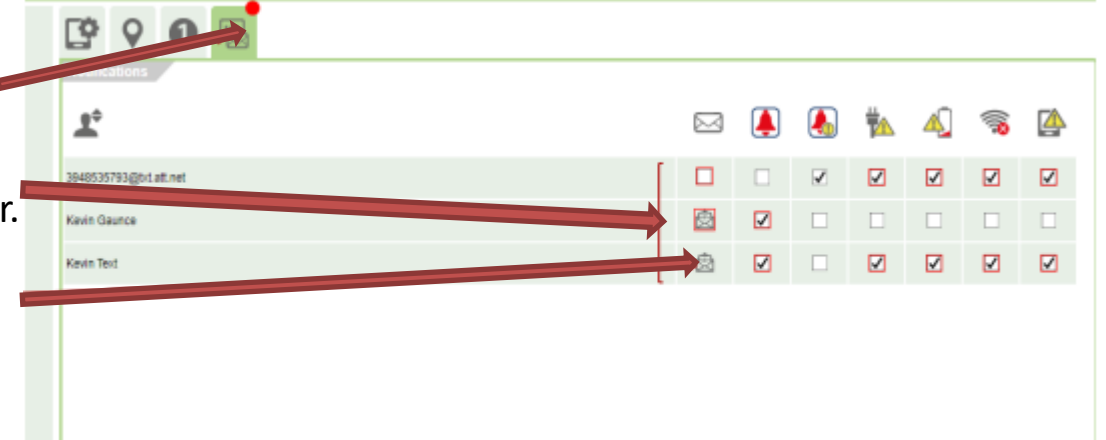

# Data Logger Configuration (Notifications)

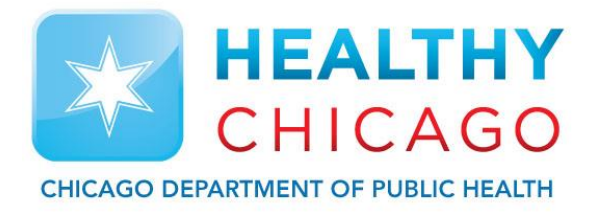

- By default, the WiFi data logger will not repeat it's alert. To change to a repeat alarm for the primary alarm, click mouse on the first red alarm bell. A drop down will appear.
- Click the down arrow in the "repeat" field and select 15, 30, 45, or 60 minutes.
- Click down arrow in the "Until" field.
  Select Resolved/Reset,
  Acknowledged, Repeat twice, three times, four times, or five times.
- Click apply for the repeat alert and then click apply to save all changes.

| C Q O E               |                   |        |                                        |             |   |           |
|-----------------------|-------------------|--------|----------------------------------------|-------------|---|-----------|
| <b>T</b> 0            |                   |        | ₩                                      | 4           | 1 |           |
| 3948535793@bt.att.net | Notification Text |        |                                        |             |   |           |
| Kevin Gaunce          |                   |        |                                        |             |   |           |
| Kevin Text            | Repeat            |        |                                        |             |   |           |
|                       | 30 Minutes        | -      |                                        |             |   |           |
|                       | Until             |        |                                        |             |   |           |
|                       | Acknowledged      | ·      |                                        |             |   |           |
|                       | Apply             |        |                                        |             |   |           |
|                       |                   | (744)  | Inche to art                           | ed de chara |   | nd in the |
|                       |                   | Caller | ,,,,,,,,,,,,,,,,,,,,,,,,,,,,,,,,,,,,,, | eose chan   |   |           |